## Přidání uživatele

## Vstup do rozhraní pro přidání uživatele

- 1. Otevřete administrativní rozhraní pomocí ikony
- 2. Přihlaste se svým uživatelským jménem a heslem
- 3. Na horní liště s hlavní nabídkou zvolte kartu Uživatelé

## Přidání nového uživatele

Studenti Jaboku, kteří nastoupili studium od školního roku 2019/20 už byli do systému naimportovaní a není nutné je přidávat. Přidání nového uživatele se týká pouze těch uživatelů, kteří dosud účet vytvořený nemají. Jde především o uživatele zvenku nebo o starší jabocké studenty.

## Základní údaje o uživateli

1) Klikněte na odkaz **"Přidat novou položku"** (vedle zelené ikonky se symbolem +). Otevře se okno pro editaci uživatele s otevřenou záložkou "Základní" 2) **Zadejte uživatelské jméno** (přihlašovací jméno) a zároveň jej zapište do vytištěných informací přihlášení do účtu pro tisk/kopírování na zařízeních Jaboku

- U studentů Jaboku použijte jako uživatelské jméno UČO.
- U externích uživatelů:

 Použijte příjmení zapsané malými písmeny bez háčků a čárek - V případě, že je už příjmení v systému použito pro jiného uživatele, přidejte další písmena, pokud možno začátek křestního jména (např. pro Anna Nováčková použijte novackovaa)

3) Zadejte Jméno a příjmení nového uživatele 4) Zadejte heslo a zároveň ho zapište do vytištěných informací o přihlášení do účtu pro tisk/kopírování na zařízeních Jaboku:

- U studentů Jaboku použijte UČO
- U externích uživatelů použijte pro heslo libovolné čtyři číslice.

5) Pokud uživatel chce dostávat oznámení o zůstatku kreditu, vyplňte e-mail

6) Vyberte nákladové středisko kliknutím na tlačítko ve tvaru obdélníčku

- V novém okně zvolte požadovanou hodnotu (Studenti Jaboku: Nákladové středisko 1, ostatní uživatelé: nákladové středisko 2 klienti knihovny)
- Zavřete okno pro výběr nákladového střediska pomocí tlačítka "x" vpravo nahoře 7) Uložte záznam kliknutím na tlačítko "Uložit"

Last update: 2019/09/02 15:49

From:

https://eg-wiki.osvobozena-knihovna.cz/ - Evergreen DokuWiki CZ

Permanent link: https://eg-wiki.osvobozena-knihovna.cz/doku.php/knihovna\_jabok:tisk\_kopirovani\_cipy:zalozeni\_uctu?rev=1567432196

Last update: 2019/09/02 15:49

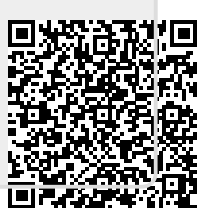